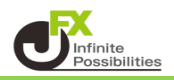

【非表示の設定】

1 インジケーターを設定すると、左上に設定している数が表示されているので、そこをタップします。

| 😅 米ドル/円 🛛 🗧 🗢           | JPY 🗸   |
|-------------------------|---------|
| 146.893 +0.240 (+0.16%) | 147 200 |
| 146.893 0.002 146.895   | 147.300 |
| <b>v</b> 1              | 147.200 |
|                         |         |
| 1                       | 147.100 |
|                         |         |

2 インジケーターの名前が表示されるので、編集したいインジケーターをタップします。

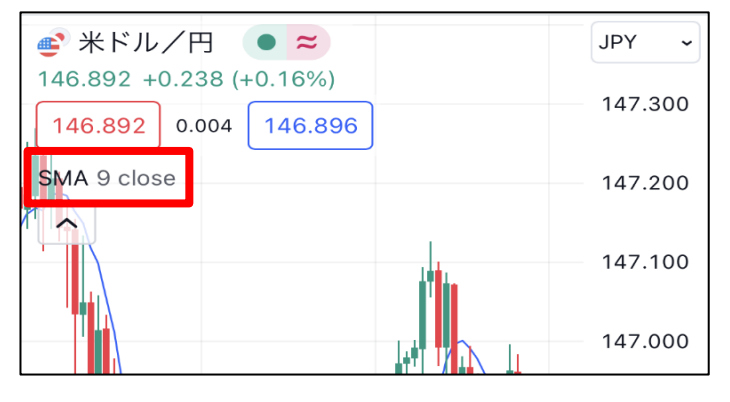

3 メニューが表示されます。

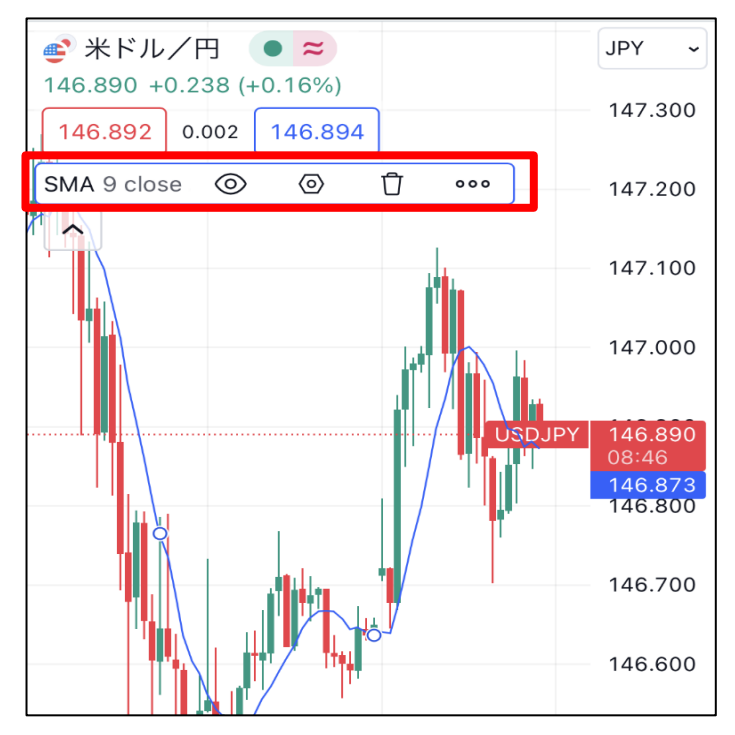

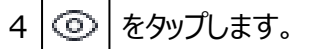

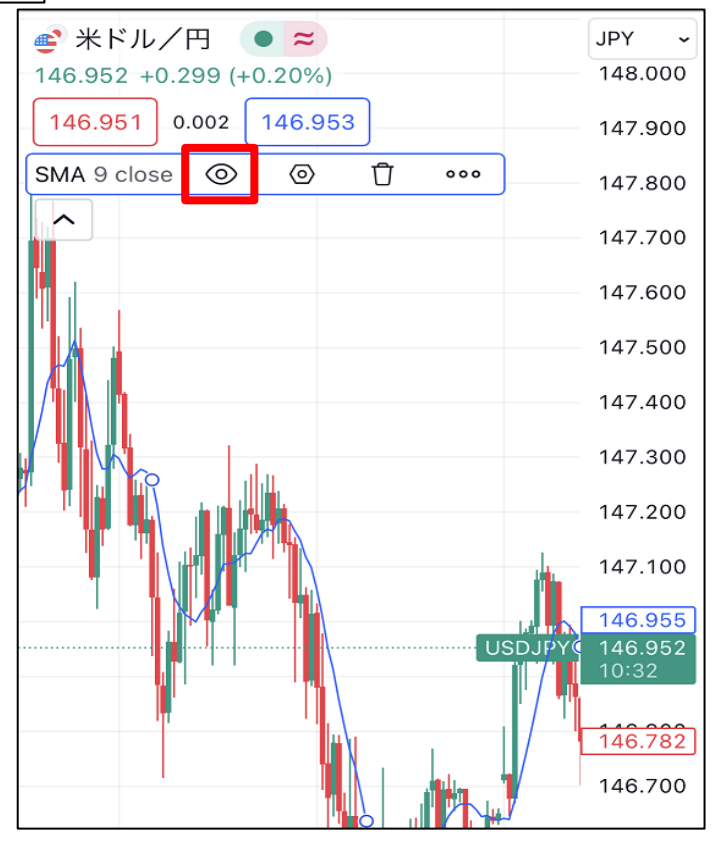

## 5 チャートからインジケーターが非表示になりました。

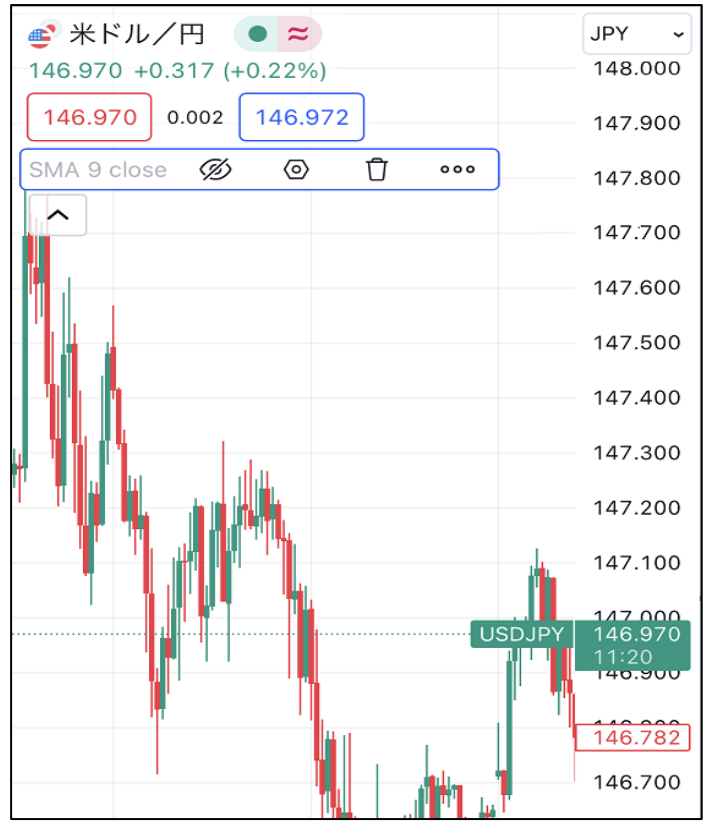

6 再度表示させたい場合は、 Ø をタップすると再表示されます。

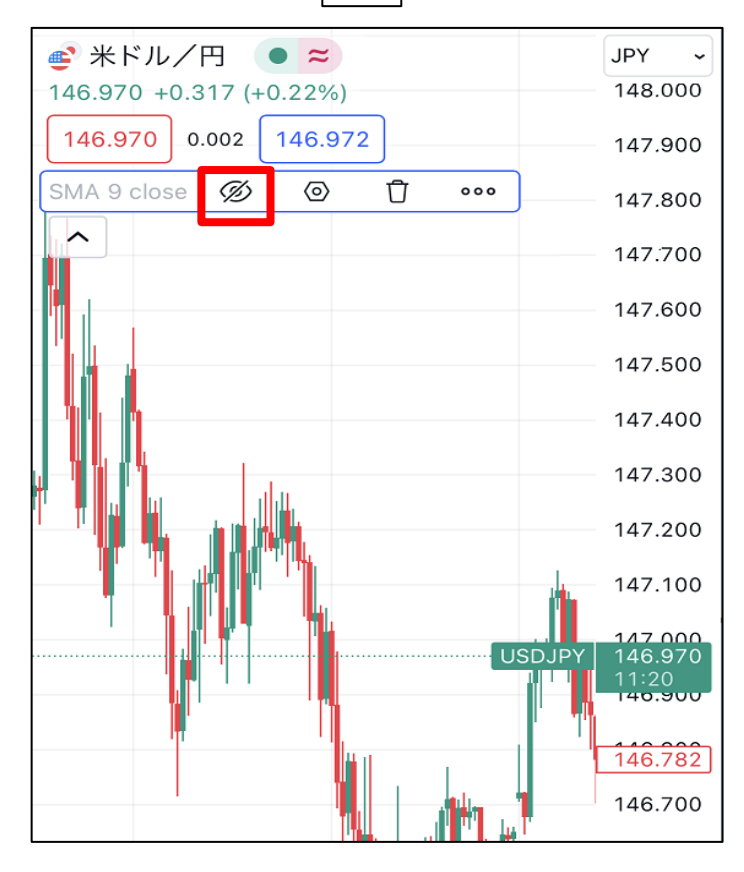

7 再度インジケーターが表示されました。

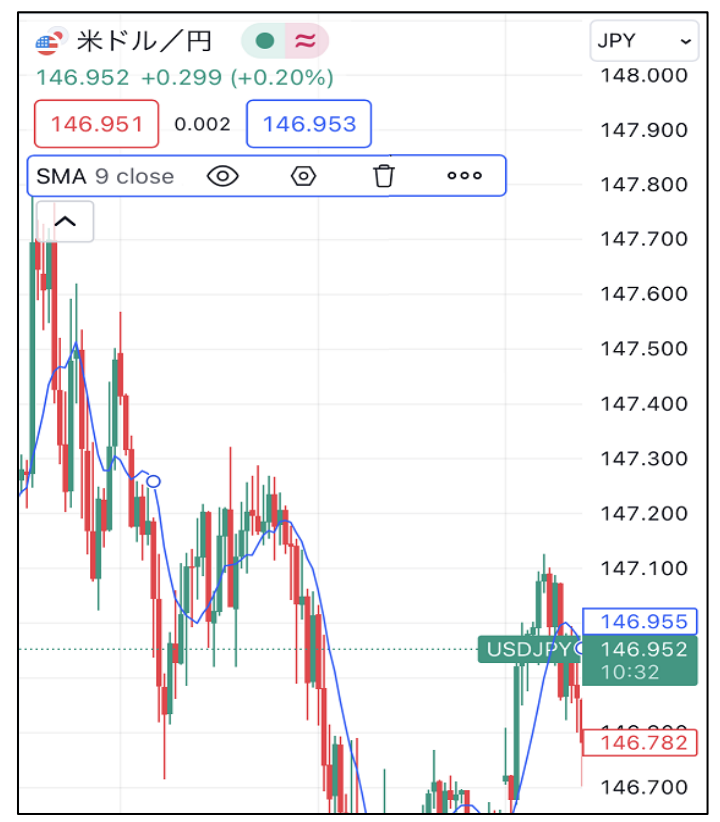

【削除】

1 インジケーターを設定すると、左上に設定している数が表示されているので、そこをタップします。

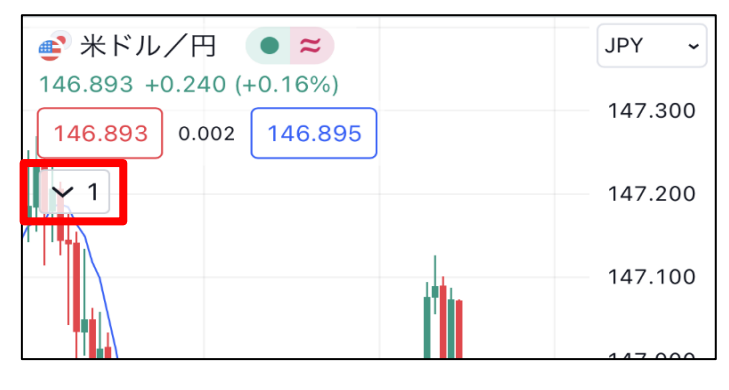

2 インジケーターの名前が表示されるので、編集したいインジケーターをタップします。

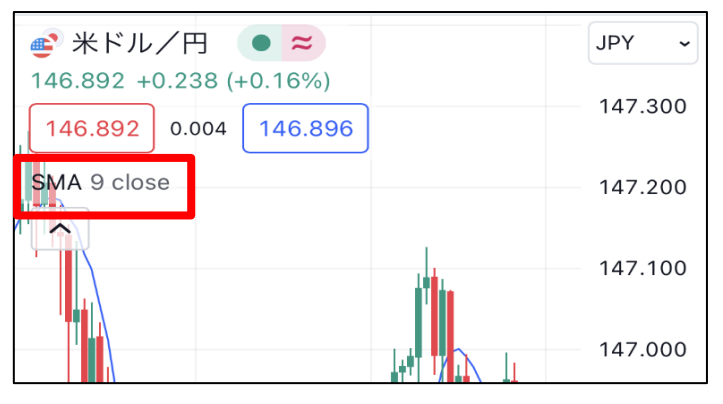

3 メニューが表示されます。

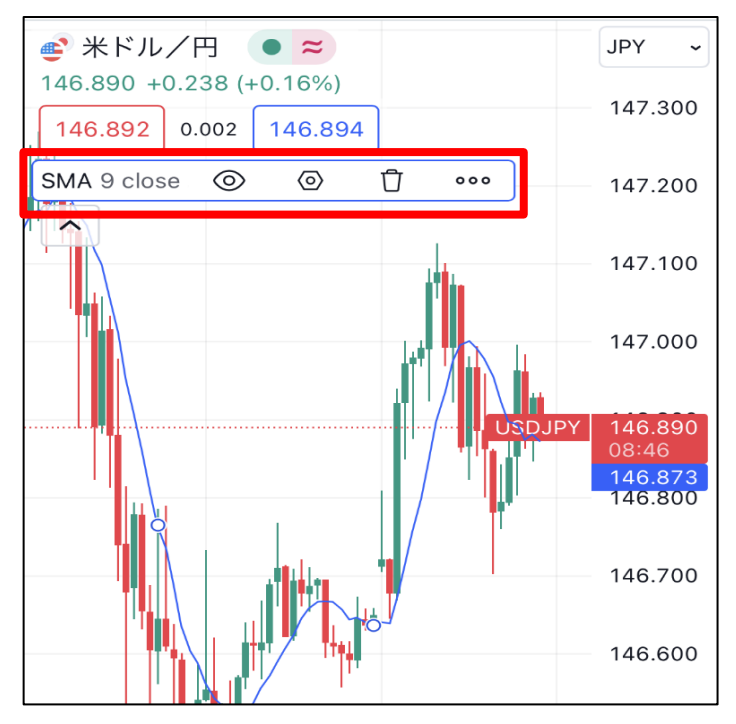

4 ① をタップします。

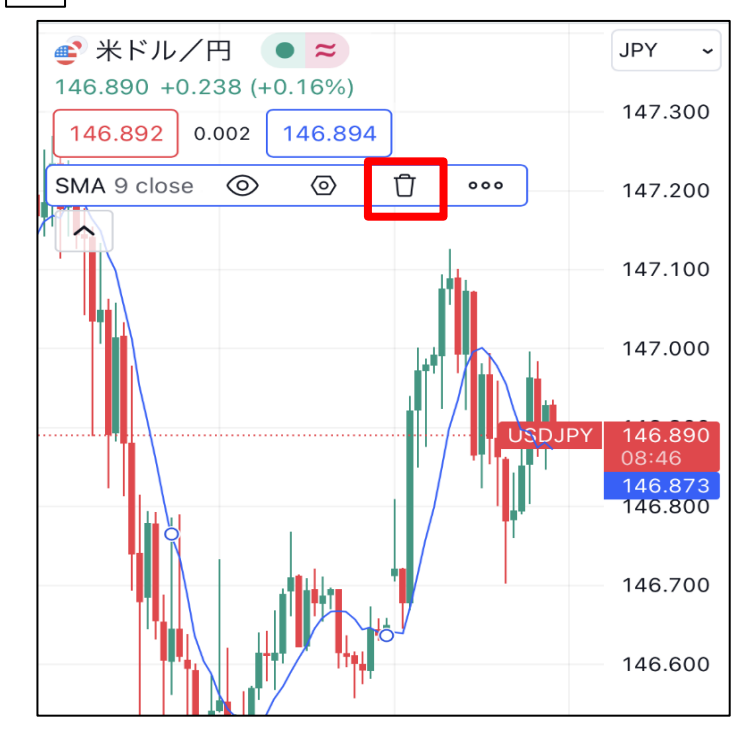

5 インジケーターが削除されました。

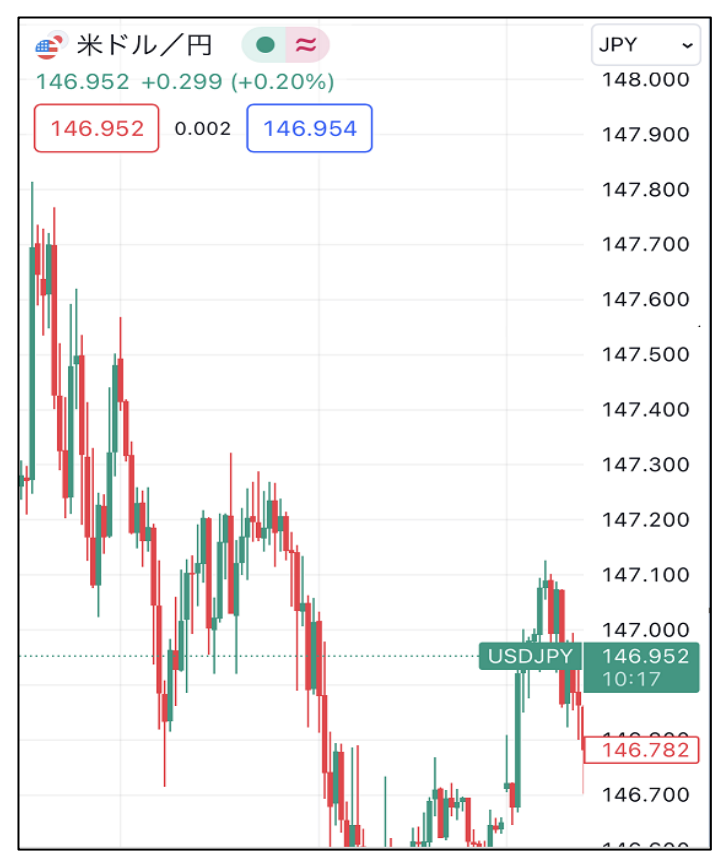